QUICK REFERENCE GUIDE Submitting Self Reported COVID-19 Test Results DCPS Students

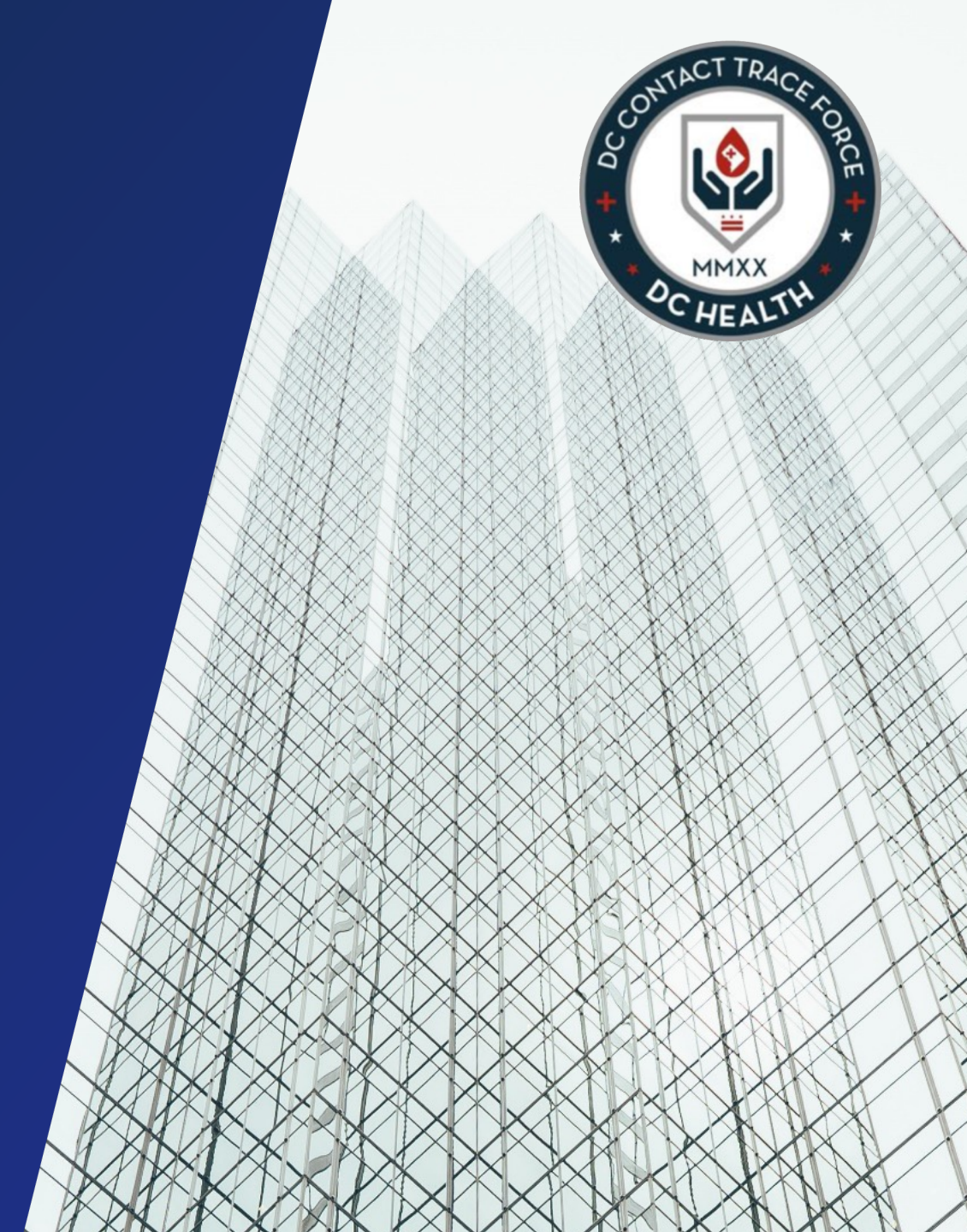

Navigate to this link to locate the COVID-19 Self Reporting Form to input individual test result information.

| Use the drop-down menu to <b>select a language</b> other than English.                                                  | Language                                                                                                    |        |
|----------------------------------------------------------------------------------------------------|----------------------------------------------------------------------------------------------------|--------|
| 1 Enter the test taker's information: <b>First</b>                                                                      |                                                                                                    | •      |
| Name, Last Name,<br>Date of Birth, Phone,<br>and Email.                                                                 | GOVERNMENT OF THE DISTRICT OF COLUMBIA                                                                                                    |        |
| <b>Note:</b> If the test taker is under 18 years of age,                                                                | Please complete the form below to report COVID-19 test results.           Upon completion of the form, a member of DC Health may contact you. |        |
| additional information<br>will be required at the<br>bottom of the page.                                                | First Name Sarah                                                                                                    |        |
|                                                                                                    | *Last Name Student                                                                                                    |        |
| 2 Select " <b>Yes</b> " to indicate that<br>this form is being completed<br>by a DC Public Schools<br>Student or Staff. | *Date of Birth<br>Jan 1, 2011<br>*Phone<br>555-5555                                                                                           |        |
| Then, select <b>Student</b> from the drop down.                                                                         | test@test 2     test form being completed currently for a DC Public Schools student or staff?                                                 |        |
| 3 Select your school from the drop own list.                                                                            | Yes  *Student or Staff Staff                                                                                                    | *<br>* |
|                                                                                                    | School (NOTE: Your information will be shared with the selected school) H.D. Woodson HS                                                       | *<br>* |

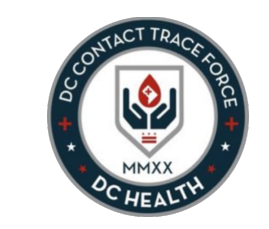

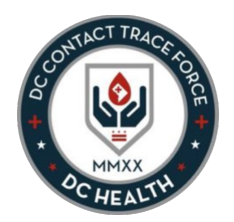

5 Enter your home address into the Address field.

Once the location has been identified in Google Maps, the Street, City, State/Province, Postal Code and Country fields should auto-populate.

| Address                                                                                                    |                                                                                               |
|----------------------------------------------------------------------------------------------------|-----------------------------------------------------------------------------------------------|
| Q 540 55th St NE, Washington, DC 20019, USA                                                                                                    |                                                                                               |
| itreet                                                                                                    |                                                                                               |
| 540 55th Street Northeast                                                                                                    |                                                                                               |
|                                                                                                    |                                                                                               |
| City                                                                                                    | State/Province                                                                                |
| Washington                                                                                                    | DC                                                                                            |
| Postal Code                                                                                                    | Country                                                                                       |
| 20019                                                                                                    | United States                                                                                 |
| Dol OF Foote St NE<br>Fitch PI NE                                                                                                    | Nannie Helen Burroughs Ave NE<br>Star Star Star Star Star Star Star Star                      |
| Agen of the sector of the sector of the sect | Eads St NE<br>Soft St NE<br>Soft St NE<br>Soft St NE<br>Beulah Baptist of<br>Deanwood Heights |

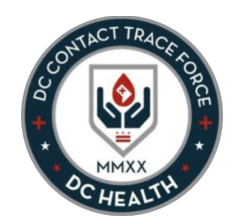

If the individual is under 18 years of age, additional information will be required.

6

A

В

C

The following fields will appear on the form:

**Proxy Full Name** – provide the name of the adult submitting the form on behalf of the minor

**Proxy Relationship** – choose from the drop-down list the relationship to the minor

**Proxy Phone** – provide the individual's phone number

| D | Proxy Email – provide the individual's |
|---|----------------------------------------|
|   | email address                          |

| * Proxy Full Name    |  |
|----------------------|--|
| Jane Parent          |  |
| * Proxy Relationship |  |
| Parent/Caregiver     |  |
| * Proxy Phone        |  |
| 555-555-5555         |  |
| * Proxy Email        |  |
| test@test.com        |  |

Once the form is completed

with all the required information, click **Submit.** 

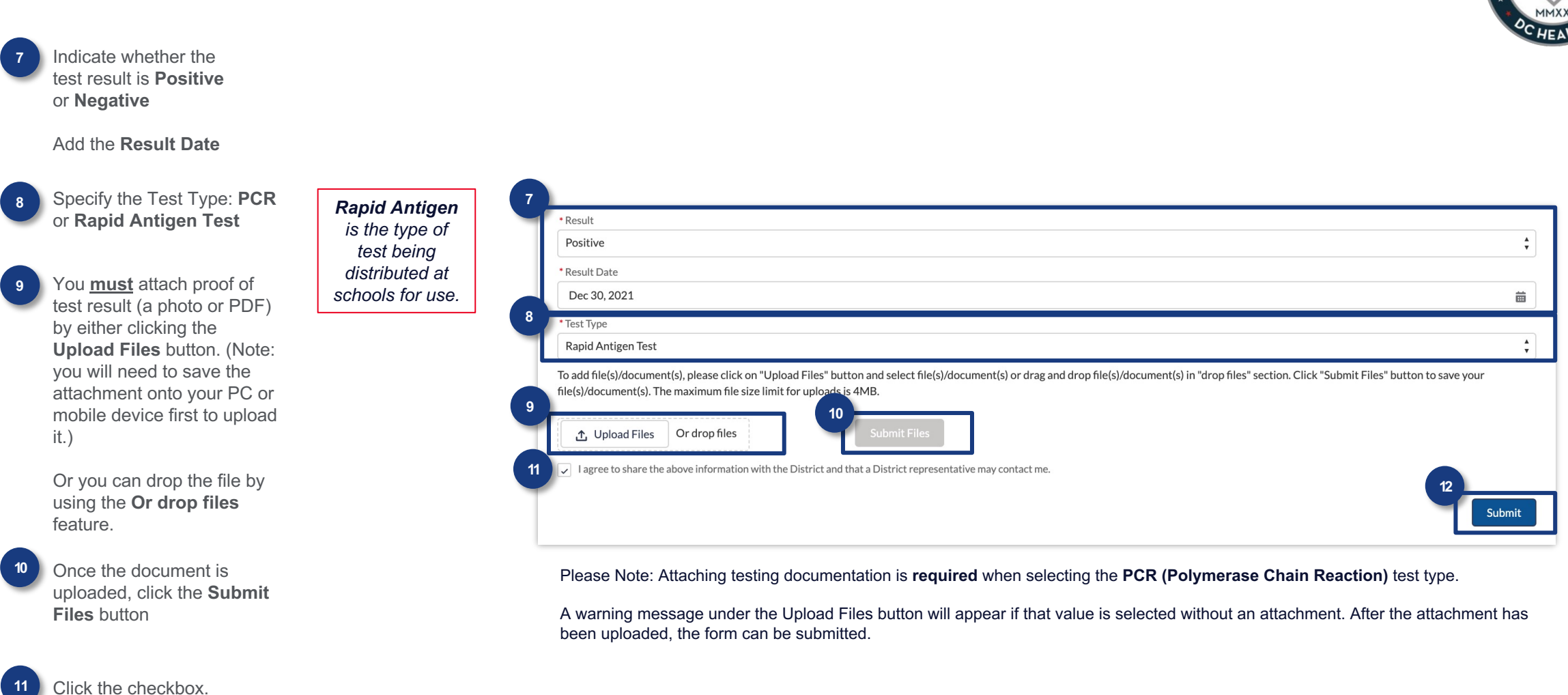

# **COVID-19 Self Reporting Form Completion**

The form has been successfully submitted once this success screen appears.

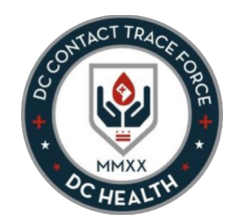

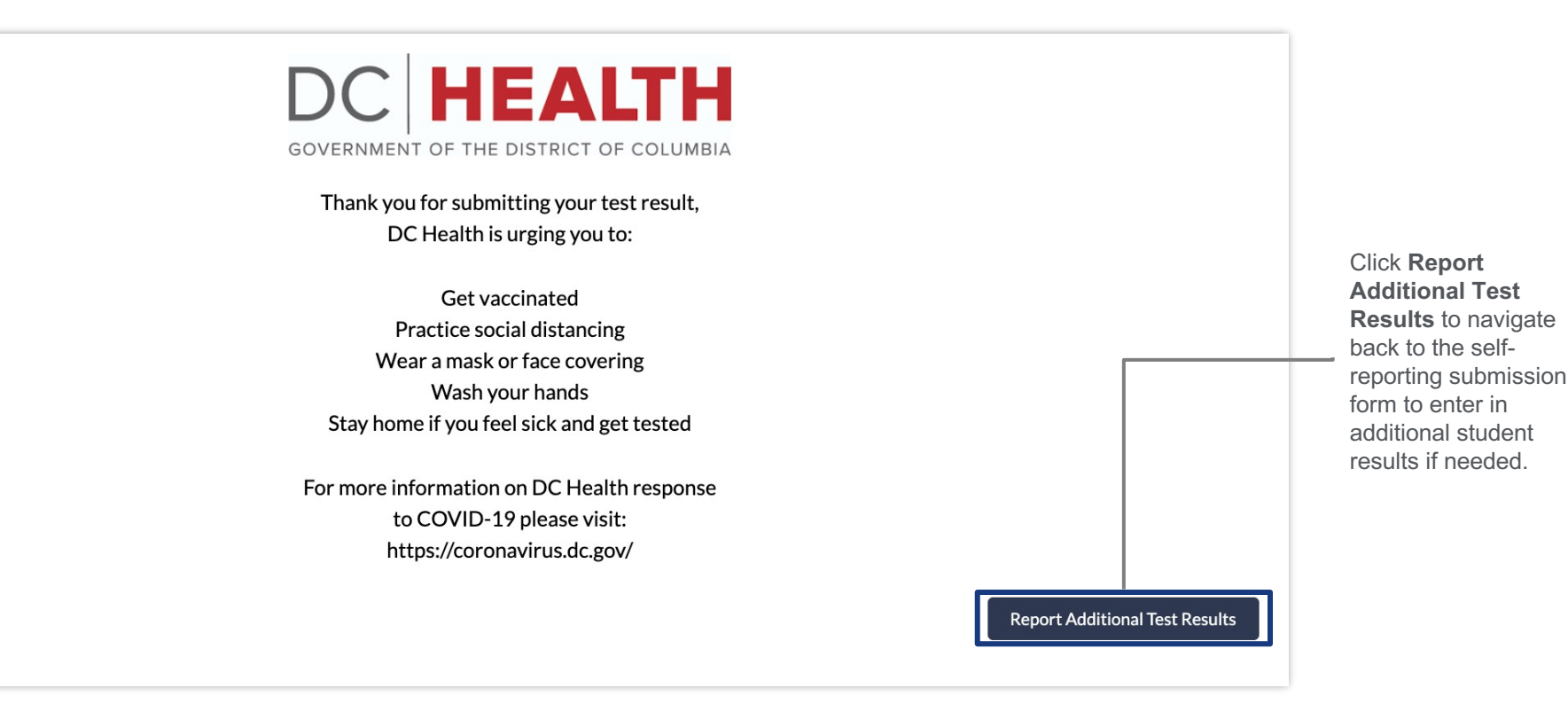